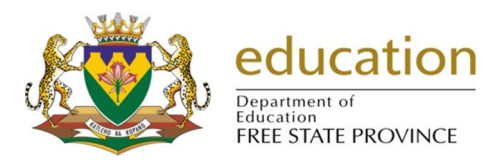

## **Deploy Database and Online Submission**

1. Click on the Lurits Approval Module button.

| SA-SAMS : School Administration and Management System<br>MAIN MENU |                                     |  |  |  |
|--------------------------------------------------------------------|-------------------------------------|--|--|--|
| 1. General School Information                                      | 11. Financial Assistant             |  |  |  |
| 2. Human Resource Information                                      | 12. Curriculum Related Data         |  |  |  |
| 3. Learner and Parent Information                                  | 13. Timetabling Assistant           |  |  |  |
| 4. Learner Listing                                                 | 14. Physical Resources              |  |  |  |
| 5. Governance Information                                          | 15. Library Module                  |  |  |  |
| 6. Standard Letters and Forms                                      | 16. Security and Database Functions |  |  |  |
| 7. Export Data                                                     | 17. Lurits Approval Module          |  |  |  |
| 8. Annual National Assessment                                      |                                     |  |  |  |
|                                                                    |                                     |  |  |  |

- 2. Click on the **School Information** tab.
  - 2.1 If the Lurits Status is "1" then tick in a box on "I certify that the information provided on this form is to the best of my knowledge and belief correct and complete" and click on the Approve button. The status will change to "2".
- 3. Click on the Learner Information tab.
  - 3.1 Click on the **Show All Current Learners** button. Do step 2.1 to approve.

| Lurits Data Centre (17)  |                                                                                                |                                 |                   |                    |  |  |
|--------------------------|------------------------------------------------------------------------------------------------|---------------------------------|-------------------|--------------------|--|--|
| Lurits Status Statistics | School Information Learner Info                                                                | rmation Educator Information    | Staff Information | Batch Processor    |  |  |
| Grade:                   | Grade: Show All Current Learners Show All Learners with Tracking Numbers Total Learners: Print |                                 |                   |                    |  |  |
| Class:                   | Show All Archived Learners                                                                     | Show All Learners waiting for a | Approval          | Export to Excel    |  |  |
| Lurits Number Acces      | sion Number Surname                                                                            | First Name                      | Grade             | Class Becord Statu |  |  |

3.2 Click on the Show All Archived Learners button. Do step 2.1 to approve.

4. Click on the **Educator Information tab**. Click each circled button and do step2 to approve.

| L | urits Data Centre (17)                 |                     |                 |                  |                   |                      |
|---|----------------------------------------|---------------------|-----------------|------------------|-------------------|----------------------|
|   | Lurits Status Stats School Information | Learner Info.       | Educator Info.  | Staff Inform     | ation Governing I | nfo. Batch Processor |
|   | Filter By:  All Current                |                     | Il Archived     | Validation       | Errors Prir       | nt Export to Excel   |
|   | Click on Column Headers to sort Grid.  |                     |                 |                  |                   | Educators:           |
|   | Educator                               | Educator ID<br>Code | D / Passport No | Record<br>Status | s Status          |                      |

5. Click on the **Staff Information tab**. Click each circled button and do step2 to approve

| Lurits Data Centre (17)                                                                                             |               |                  |                  |               |                 |                 |
|----------------------------------------------------------------------------------------------------|---------------|------------------|------------------|---------------|-----------------|-----------------|
| Lurits Status Stats School Information                                                                              | Learner Info. | Educator Info.   | Staff            | Information   | Governing Info. | Batch Processor |
| Filter By:         All Current         All Archived         Validation Errors         Print         Export to Excel |               |                  |                  |               |                 |                 |
| Click on Column Headers to sort Grid.                                                                               |               |                  |                  |               |                 | Staffs: 0       |
| Staff                                                                                                    | Staff Code    | ID / Passport No | Record<br>Status | Lurits Status |                 |                 |

6. Click on the Governing Info tab. Click each circled button and do step2 to approve

| L | uri                                                                         | ts Data Centre (17)                    |               |                                         |                  |                      |                   |
|---|-----------------------------------------------------------------------------|----------------------------------------|---------------|-----------------------------------------|------------------|----------------------|-------------------|
| ſ | ſ                                                                           | Lurits Status Stats School Information | Learner Info. | Educator Info.                          | Staff Inform     | ation Governing Info | . Batch Processor |
|   | Filter By:  All Active All Inactive Validation Errors Print Export to Excel |                                        |               |                                         |                  |                      |                   |
|   | Click on Column Headers to sort Grid. Governing: 0                          |                                        |               |                                         |                  |                      |                   |
|   |                                                                             | Surname, First Name                    | Туре          | Board/Committee<br>A=Active, N=Inactive | Record<br>Status | Lurits Status        |                   |

- 7. Return to Lurits Status Statistics tab to display the deployment report.
- 8. Click on the **Deploy database** button.

| Lurits Data Centre (17)                                                                                                    |                                                                                                    |                                 |                     |
|----------------------------------------------------------------------------------------------------|----------------------------------------------------------------------------------------------------|---------------------------------|---------------------|
| Lurits Status Stats School Information Learner Info.                                                                                                    | Educator Info.                                                                                                    | Staff Information Governing Inf | fo. Batch Processor |
| Principal Approval and Deployment<br>Record validation can take a long time. Stop<br>To speed it up you can stop after the 1st Error. Approve your School, Learner, Educator, Staff data ar<br>Once you have approved all the records, then you can<br>After deployment, you will find your database in C:\Exp<br>Copy the database onto a CD or memory stick and delive<br>A signed report must accompany the database for dep<br>Provincial EMIS unit. The report will be generated aut | a validation after 1st Error:<br>ad Governing information on e<br>b DEPLOY your database.<br>bortData\LURITSData.<br>ver to the province.<br>loyment to the<br>comatically. | bach page.                      | LOY DATABASE        |
| Principal Deployment Report<br>Province:                                                                                                    | Free State                                                                                                    | Region:                         | S. FRE              |

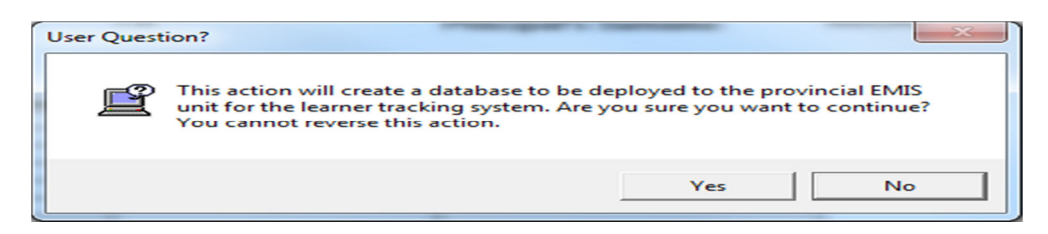

- 8.1 Click on the **Yes** button and **Print**.
- 9. Open Errors, Omissions and Submissions on your desktop.
- 10. Open Online Database Submissions button.

| SA-SAMS Data Errors, Omissions & Submissions                                                                                                    |        |
|----------------------------------------------------------------------------------------------------|--------|
| File Help                                                                                                    |        |
| Errors & Omissions Online Database Submission                                                                                                    |        |
| Submission Information         Data Year:          Submission:          Submission Files          - No Need to ZIP (Un-Compressed Files Required) | SUBMIT |
|                                                                                                    |        |
| Getting Submission Information                                                                                                    |        |

After the submission details have been loaded, you will be able to <u>select the correct **Submission**</u>
 <u>Year, Date & Browse for the required Submission Files</u>.

12.

| Click on the "Online Database Submission" tab                                                                                                    | After browsing for all the files required for the submission, the Submit by ton will activate.                                                                   |
|----------------------------------------------------------------------------------------------------|----------------------------------------------------------------------------------------------------|
| The Latest LURITS Deployed Database on the PC will<br>automatically be selected by default. If this is not the desired<br>database simply click on <b>Browse</b> , if you have already<br>Deployed your LURITS Database through SA SAMS, then | Also browse for the scanned/photo document/picture                                                                                                    |
| select the correct Database for the submission.<br>The Deployed LURITS Database box will<br>(ZIP FILES ARE NOT USED, THE UTILITY AUTOM.<br>All other required electronic files e.g. Lurits Deployme                                           | DTE:<br>I only accept Microsoft Access fillsMDB<br>ATICALLY COMPRESSES YOUR JUBMISSION DATA a g e<br>ent will accept PNG, JPG, TIFF, TIF, GIF, BMP or PDF files. |
| Remember to Scan/Save the Required Sub                                                                                                    | omission Documents before trying to submit.                                                                                                    |

| SA-SAMS Data Errors, Omissions & Submissions - v3.5.9                                           |                                 |  |  |  |
|-------------------------------------------------------------------------------------------------|---------------------------------|--|--|--|
| File Help                                                                                       |                                 |  |  |  |
| Errors & Omissions Online Database Submission                                                   |                                 |  |  |  |
| Submission Information       Data Year:     2020       Submission:     32 - September 04        | - SUBMIT                        |  |  |  |
| Submission Files                                                                                |                                 |  |  |  |
| Deployed SAMS Database C:\ExportData\LuritsData\440300000-14-Au                                 | g-2020 12-41-39 PM\SCHOO Browse |  |  |  |
| LURITS Deployment Report the C:\Users\jeanett\Downloads\SCHOOL.pdf loaded you will be be Browse |                                 |  |  |  |
| Ready                                                                                           | 05                              |  |  |  |

13. After the Submit button is <u>clicked</u>, as a security measure you will be prompted to <u>enter</u> you SA-SAMS Login Details

| Please enter your SA-SAMS User Name & Password |              |  |  |
|------------------------------------------------|--------------|--|--|
| SA-SAMS                                        | User Details |  |  |
|                                                | User Name    |  |  |
|                                                | MyUser       |  |  |
|                                                | Password     |  |  |
|                                                |              |  |  |
| L                                              |              |  |  |
|                                                | Cancel       |  |  |
|                                                |              |  |  |

14. You will see a *progress bar* with upload information:

| Initiating Upload |        |
|-------------------|--------|
| Uploading         | 60%    |
|                   |        |
| 5.52MB of 9.35MB  |        |
|                   | Cancel |

If the upload completes successfully, a *success message* will display:

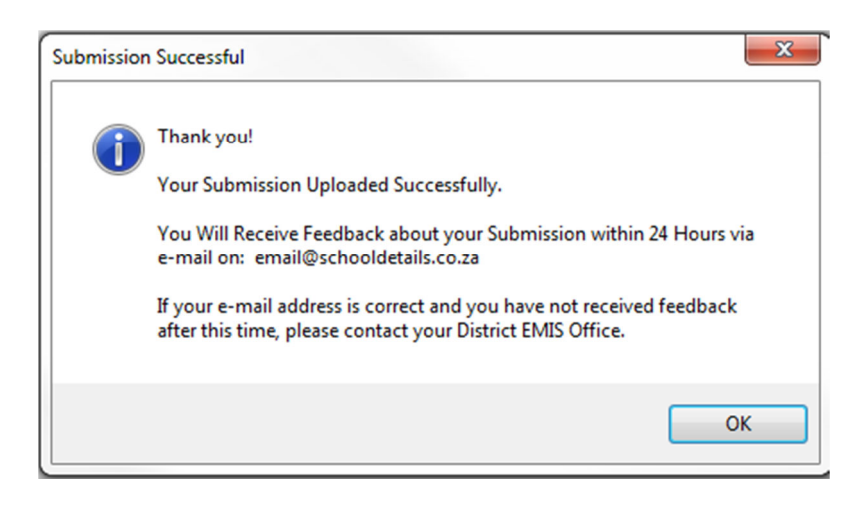